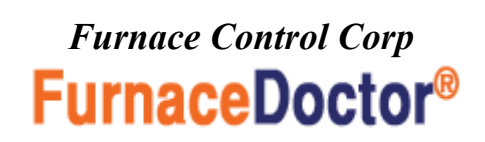

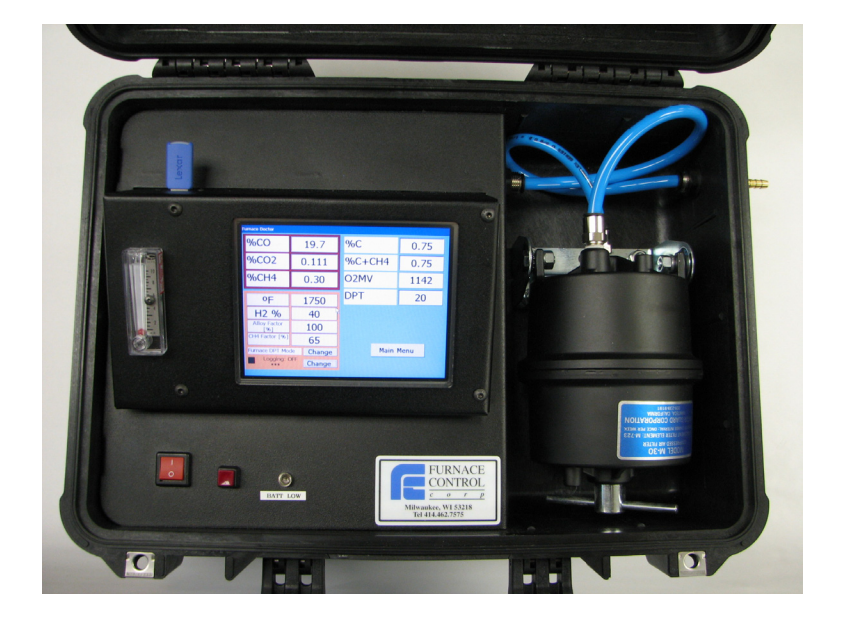

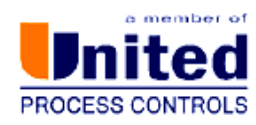

| Safety                               | 3  |
|--------------------------------------|----|
| Equipment Ratings                    | 4  |
| Environmental Ratings                | 4  |
| Theory                               | 5  |
| Operations                           | 16 |
| Data logging                         | 27 |
| The Menu System                      | 38 |
| Lcd Setup                            | 40 |
| Data and Time                        | 44 |
| Configuring The I.R Screen           | 45 |
| Process Calculator                   | 51 |
| Calibration                          | 54 |
| <b>Restoring Factory Calibration</b> | 61 |
| Battery Charger                      | 65 |
| Using Bottle Top Regulators          | 68 |

Furnace Control Corp. 8904 Beckett Rd West Chester OH 45069 Ph 414-462-7575 Fax 414-462-7577

# **SAFETY**

Please read the instructions before operating the instrument.

This instrument complies with accepted industrial safety standards.

Do NOT operate this instrument with the internal top cover removed.

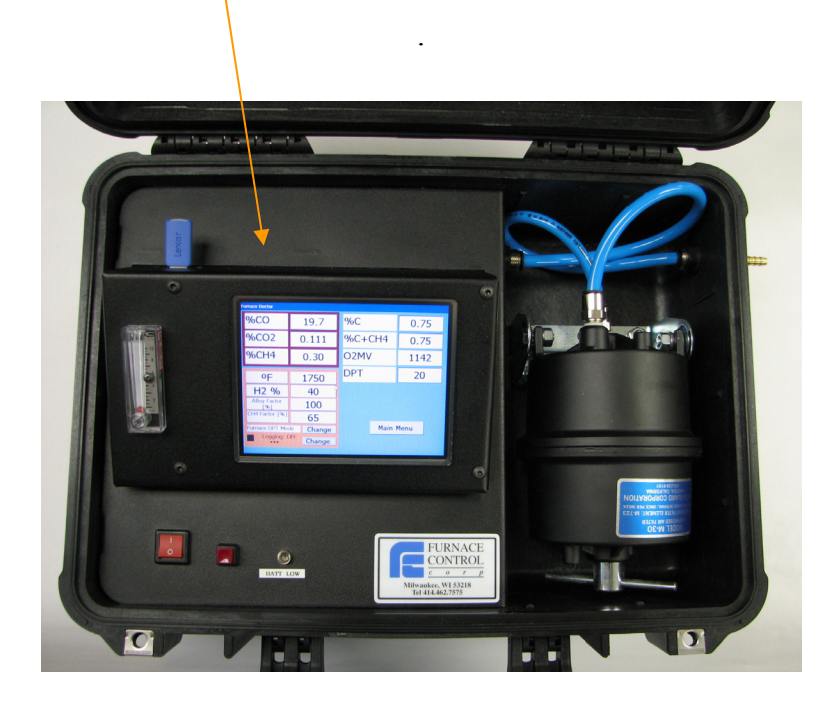

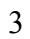

# **EQUIPMENT RATINGS:**

| Supply V    | oltage     |          | 1                       | 10-240<br>Vac                |
|-------------|------------|----------|-------------------------|------------------------------|
| Supply      | Ň          |          | 5                       | 0/60 Hz                      |
| Power       | y<br>ntion |          |                         | 3.2/1.8                      |
| Consum      | btion      |          | _                       | Amps                         |
|             |            | CO       | CH₄                     |                              |
| Ranges:     | (0-2%)     | (0-30%)  | 0–<br>10%<br>or<br>30%) | Other<br>Ranges<br>Available |
| Resolution: | (20ppm)    | (0. 02%) | (0-<br>02%)             |                              |
| Accuracy    | 2%         | of gas   | Range                   | 1% for                       |

Accuracy: CO<sub>2</sub>

4

Operating Temperature  $40^{\circ}$ F -  $120^{\circ}$ F Be sure the enclosure Has adequate ventilation.

> 5% to 90%, non condensing.

Relative Humidity

Atmosphere

The instrument is not suitable for operations in explosive or corrosive atmospheres.

# Why Infrared ?

By purchasing your new Furnace Doctor, you have obviously made the decision that your current process measurement methods require some enhancement. This may be due to customer requirements for back-up process verification to your existing oxygen probe based system, or simply a matter of answering the question "is that probe really working?" You might be looking for more complete information of what is happening with respect to your furnace atmosphere.

Whatever your reasons, the use of I/R analysis, and the Furnace Doctor will satisfy these requirements.

Since most Furnace Doctor owners are either performing gas carburizing, or neutral hardening in an endothermic atmosphere, the following discussion will help to understand the meaning of the measured values:

Endothermic atmospheres in use for the these applications have this basic

composition:

| 1. | CO ≅ 20%                | (carbon monoxide)                   |
|----|-------------------------|-------------------------------------|
|    | $H_2 \cong 40\%$        | (Hydrogen)                          |
|    | $CO_2 \cong Trace$      | (carbon dioxide)                    |
|    | $CH_4 \cong Trace$      | (methane, usually from natural gas) |
|    | $O_2 \cong$ Trace       | (oxygen)                            |
|    | $H_2O \cong Trace$      | (water vapor)                       |
|    | N <sub>2</sub> .Balance | (nitrogen)                          |
|    |                         |                                     |

These ratios are typical whether you are producing gas by means of an endothermic generator, or using prepared gasses such as nitrogen and methanol. Ratios are slightly different if propane is used rather than methane for the production of carrier gas.

Obviously any increase in volume in one of the gasses means a decrease in one or more of the other gasses. We often get asked the question "Why is my generator producing 20% CO, but I only measure 17% at my furnace?". "It is even lower when I add ammonia!" One part of the answer to this question is simple volumetric displacement. There is only room in the furnace for 100% of the atmosphere!

# How can the Furnace Doctor help me with my generator?

The basic chemical reaction taking place in an endothermic generator is as follows:

 $2CH_4 + O_2 \rightarrow 2 CO + 4 H_2$ Ignoring the nitrogen

Remember you are mixing gas and air together and heating it up to produce the above described gas composition. The reaction takes place in two stages: First some of the methane burns with air and makes heat. The by-products of this combustion are  $H_2O$  (water vapor), and

 $CO_2$ . In the second stage, the remaining methane reacts with the  $CO_2$ , and  $H_2O$ . It becomes obvious that we want this reaction to be as complete as possible!

This is the reason for the nickel catalyst in the generator.

Assuming that the main air gas ratio is set somewhere between 2.7 and 2.85 parts air to 1 part gas, there are two considerations:

- 1. The catalyst must be clean, and free from soot. If soot is present, the efficiency of the above reactions goes down.
- 2. You must have adequate temperature to keep the rate of the reactions high enough.

#### So how can the Furnace Doctor help?

First by measuring the generator's methane content you can determine whether or not the catalyst is operating efficiently. .8%  $CH_4$  is about the upper limit. Above this level it is possible that the catalyst is laden with soot, or the catalyst is simply spent. Another indication of this condition would be a high  $CO_2$ , or dew point. The Furnace Doctor provides a convenient way to obtain dew point, CO, CO<sub>2</sub>, and CH<sub>4</sub>.

Check to see that the basic gas composition is as expected. CO should be around 20%. Check the  $CH_4$  level and be sure that it is less than .8%, observe the  $CO_2$ , and the dew point readings. Note the relationship between dew point, and  $CO_2$ .

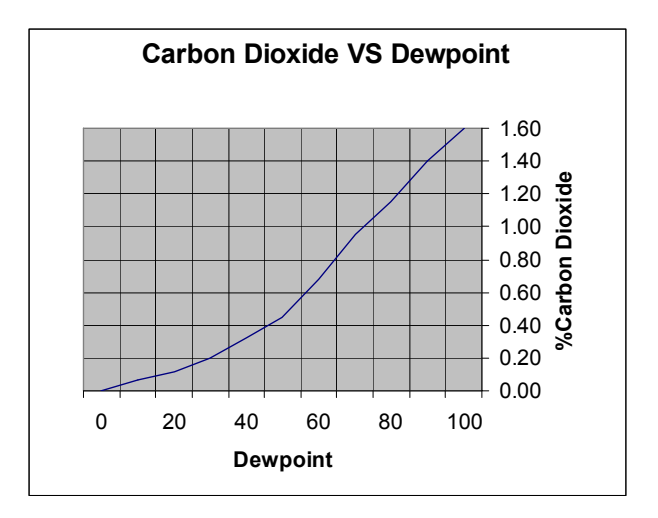

Make adjustments to either your oxygen probe control system, or the generator carburator to obtain the desired dew point.

#### *Furnace Control Corp* How will the Furnace Doctor help me with my Furnace atmosphere?

If you are using oxygen probes the Furnace Doctor can supply independent, traceable verification of your probes accuracy. It will also give you a much more complete picture of what is happening in your furnace atmosphere.

The primary reactions involved in carbon transfer are well understood as:

$$2CO \rightarrow C\gamma + CO_2$$
$$H_2 + CO \rightarrow C\gamma + H_2O$$

These reactions are assumed to be close to equilibrium. The theory behind this is that a reaction sometimes called the water-gas reaction, is busy keeping the  $H_2$  and  $O_2$  in balance:

 $CO + H_2O \leftrightarrow CO_2 \, {}_{+}H_2$ 

The measurement of %Carbon in your atmosphere with an oxygen probe is based on the assumption that the above is true:

$$CO \rightarrow C\gamma + \frac{1}{2}O_2$$

Note that it is assumed that the primary mechanism of carbon transfer is CO dependant. What is really happening is that the ratio of CO to  $CO_2$  is much more accurate means of determining equilibrium carbon.

One problem is that we use  $CH_4$  as enriching gas. What happens to the  $CH_4$  once it enters the furnace? It decomposes - mostly near the hot catalytic surfaces in your furnace. It may be replenishing depleted CO, based on equilibrium "rules" it may be making soot crumbs on your hearth, or it may be reacting directly with the surface of the material:

 $CH_4 \rightarrow C\gamma + 2H_2$ 

How much of the above reaction is happening is dependant on how much methane is present in your furnace. The reaction also happens faster at higher temperatures, but is still slow compared to the equilibrium reactions.

For example at 1600 with an equilibrium carbon potential of .4%, and methane content of .5 the theoretical carbon potential is actually .44%. In reality the effect is usually about 6/10 of what the theoretical calculations deliver making the carbon potential closer to .42%. By contrast if we

were to up the methane content to 5%, the actual carbon potential might be closer to .6%, a significant difference!

Whether the work really ends up seeing this is dependant on a number of issues temperature – governing the rate of reaction, the surface area of the work and the level of saturation at the surface, atmosphere circulation, etc.

# Using the Furnace Doctor to analyze furnace atmosphere.

#### Probe condition:

Carbon is computed using actual gas values, so it is more accurate than the assumptions made by the probe. Compare the %C calculated by the Furnace Doctor to %C displayed on the Carbon Control instrument.

Your carbon controller is set up with some assumptions about the content of the furnace atmosphere. Most controllers assume a CO to be 20% "out of the box" you may use the Furnace Doctor to correct this situation by adjusting this "factor" to the correct %CO.

Observe the probe millivolts as computed by the Furnace Doctor, and displayed by the carbon controller. These should be within 1-2 % of each other. If not, and you have 11

entered the process temperature into the furnace doctor correctly, you probably have a problem with the probe or the controller. First check the millivolt reading at the back of the probe with a meter to eliminate any possible instrument problems.

Next be sure that the probe is free of soot by burning the probe off. If the numbers still do not agree, perform an impedance test on the probe to help determine the electrode condition. You will also want to check to see how fast the probe recovers after this test. Recovery time should be in seconds, not minutes.

Finally disconnect the probes reference air tube, and see if the millivolt reading on the controller changes, if it does you have a leak in the probe substrate.

If you change the probe, or if you are sure that the probe is ok, check to be sure you are obtaining a good sample at the Furnace Doctor. Many times sample ports are the cause of the problem. A good non-metallic sample probe helps solve this. One trick is to use the probe burnoff port to obtain a sample. This has a few problems associated with it in furnaces running high methane contents. The methane will crack near the alloy surface of the probe creating a local reaction not representative of the overall furnace atmosphere.

#### Interpreting the gas value readings:

**CO**: For most atmospheres in use this number should be around 18-20%. If it is lower than this observe the following:

- Check generator for proper operation.
- If you are using nitrogen methanol, check the ratio of nitrogen to methanol. Also be sure that the atmosphere sparger is in good condition. If you are using nitrogen to "push" the methanol into the furnace be sure that the methanol is not getting nitrogen bubbles in it.
- If you are using ammonia, the ammonia additions will dilute the %CO in the furnace. Remember there is only room for 100% of the gas in the furnace
- Check for leaks. This can be confirmed by a high CO<sub>2</sub>.
- If you are asking for a high carbon potential, high methane content, may also dilute atmosphere mix.
- Check for leaks. Air leaks typically cause the control system to add more natural gas to the furnace.
- High surface area loads will be able to draw more carbon out of the atmosphere. Typically the methane content will go up because of this.

CO<sub>2</sub>: This number can be anywhere between .05% to 1% it is depending on temperature, and gas composition. It tracks inversely to carbon potential. At 1600F a .4%C will be about .62%CO<sub>2</sub> (assuming 20% CO). To achieve a .4% carbon at 1750 CO<sub>2</sub> will be around .25

- If the carbon potential is lower than expected the CO<sub>2</sub> should be higher than expected.
- Check for air leaks.
- Check for burner tube leaks.
- Check for furnace fan water jacket leaks.
- Check generator or nitrogen methanol system.
- If the probe system is in agreement with the Furnace Doctor, be sure there is adequate carrier gas flow, and adequate enriching gas flow.
- Is carbon controller turning on the natural gas when it should?

**CH**<sub>4</sub>: Most batch furnaces will operate with a CH<sub>4</sub> content ranging from .1% to 4-5%. At the start of the cycle this number is higher than when the atmosphere, and the work approach equilibrium with each other. Continuous furnaces performing carburizing will usually operate at higher methane levels. In fact in some belt furnace applications this is necessary for the process to work!

- High free methane content is usually a product of the control system calling for too much natural gas due to an air leak, unusually high surface are in the load.
- Check for air leaks.
- Check for burner tube leaks.
- Check for furnace fan water jacket leaks.
- Check generator or nitrogen methanol system
- Be sure that the probe control system is working properly

# **OPERATION:**

- Connect one end of the sample tube to the inlet. Connect the other end to the furnace sample port. Do not connect to a port with a lambs wool, or angel hair filter already installed. Be sure to properly vent exhaust!
- We strongly recommend a small diameter (1/2" id or less), non-metallic sample tube that can be inserted at least 2" past the refractory wall hot face to ensure an accurate sample.

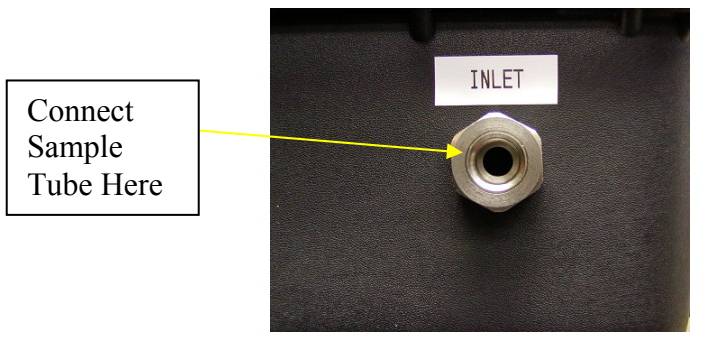

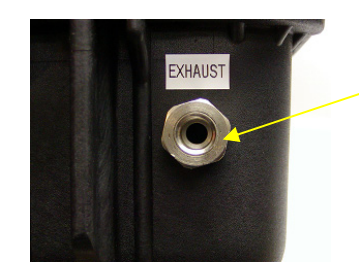

Be sure to properly vent exhaust! CO is toxic!

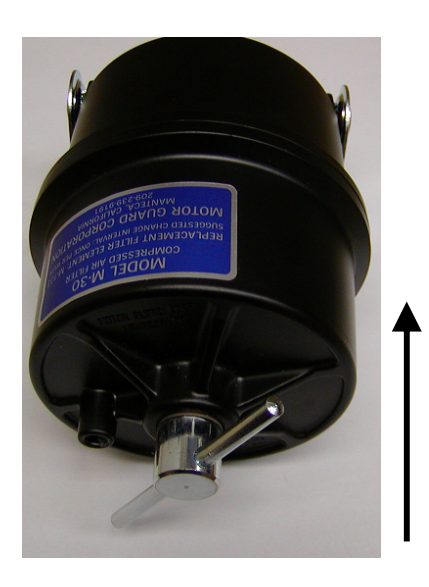

Lift Filter To upright position

Rotate Handel CCW and remove cover.

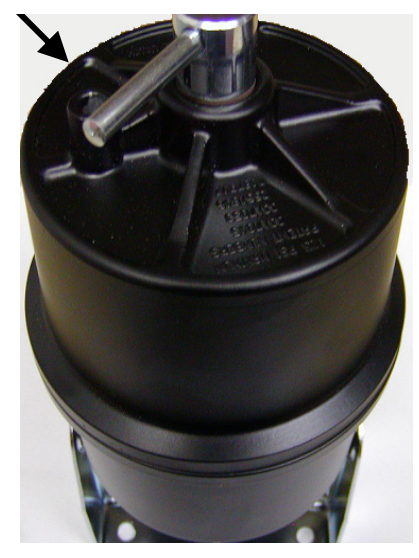

Be sure that the filter is clean, and free from moisture! Soot build up or discoloration in the sample element requires the element to be replaced.

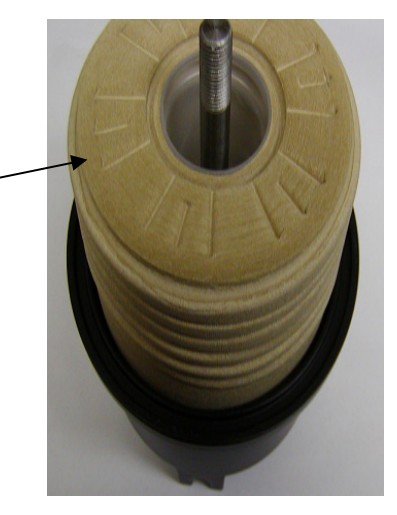

• Turn on the power switch. Depress the Pump button to start sampling. You Furnace Doctor is equipped with a battery monitor. When a red light is present it is time to charge your Furnace Doctor.

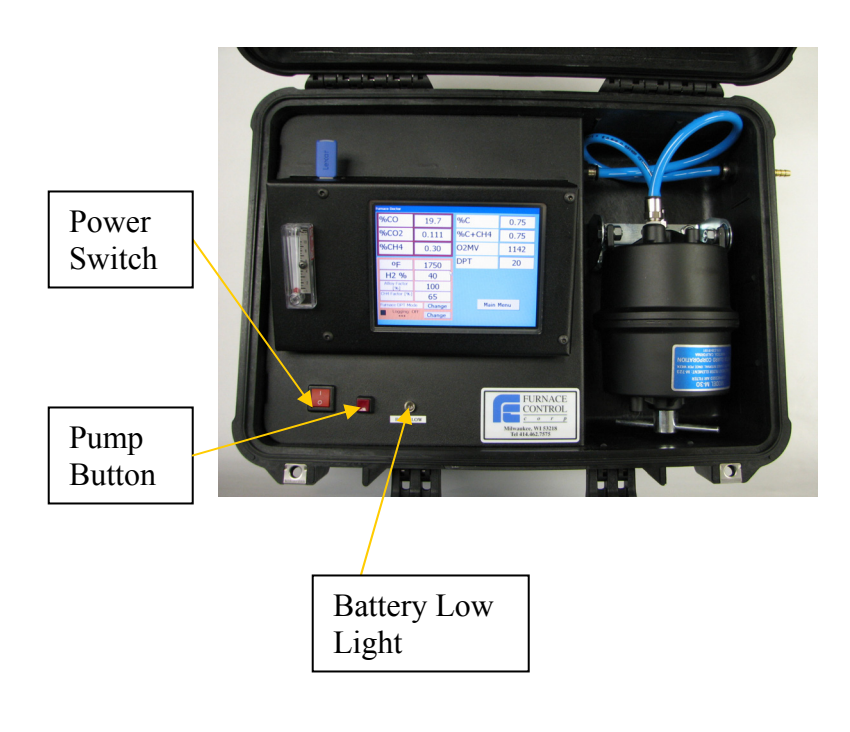

• The LCD display will illuminate, and the internal pump will start after pump button is depressed. Manually inputted fields are in yellow, live and calculated fields are in white. Buttons are grey.

| Furnace Doctor      |                      |        |      |
|---------------------|----------------------|--------|------|
| %CO                 | 19.7                 | СР     | 0.82 |
| %CO2                | 0.098                | %С     | 0.82 |
| %CH4                | 0.20                 | %C+CH4 | 0.82 |
| ٥F                  | 1750                 | O2MV   | 1148 |
| H2 %                | 40.00                | DPT    | 17   |
| Alloy Factor<br>[%] | 100                  |        |      |
| CH4 Factor [%]      | 65                   |        |      |
| Furnace DPT Mod     | <sup>je</sup> Change | Main   | Menu |
|                     | OFF Change           |        |      |

| After | 30    | seconds    | gas  | values | will | be |
|-------|-------|------------|------|--------|------|----|
| measu | red a | nd display | ved. |        |      |    |

| Furnace Doctor      | <b>4</b> 19.7  | СР     | 0.82 |
|---------------------|----------------|--------|------|
| %CO2                | <b>×</b> 0.098 | %С     | 0.82 |
| %CH4                | ₹ 0.20         | %C+CH4 | 0.82 |
| ٥F                  | 1750           | O2MV   | 1148 |
| H2 %                | 40.00          | DPT    | 17   |
| Alloy Factor<br>[%] | 100            |        |      |
| CH4 Factor [%]      | 65             |        |      |
| Furnace DPT Mod     | le Change      | Main   | Menu |
| LOGGING:            | OFF Change     |        |      |

• Ensure that sample flow is adequate. If you are sampling a generator with significant pressure at the sample port, 10 SCFH, it is recommended that you partially close the port

partially close the port valve so you do not compress the gas leading to an incorrect reading.

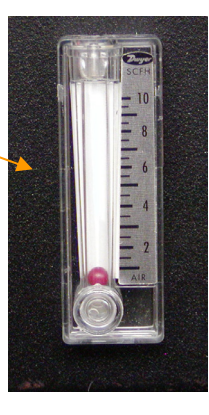

#### A note about sample ports:

In a large percentage of heat treats we have found that the furnace sample ports are either plugged, or leaking. Even if you can look into the port, and it appears unobstructed, the port may leak somewhere behind the hot face of the refractory. This may cause the sample to be drawn from between the brick, and the furnace shell, or even out side of the furnace. It is also necessary to keep the sample velocity high in order to quickly stabilize the CO2

For this reason we strongly recommend the use of a non-metallic sample probe that will penetrate the furnace wall at least 2" past the hot face of the refractory.

If you are unable to use a non-metallic probe and if you are getting numbers that just do not make sense, (I.E. Extremely low CO values or high CO<sub>2</sub>) try taking a sample from the oxygen probe burn-off port (not the reference airport). *Only use this method if no other working port is available. This method will affect the probe reading.* 

• The following display is shown on the LCD when power is applied to the unit.

| Furnace Doctor      |            |                                       |      |
|---------------------|------------|---------------------------------------|------|
| %CO                 | 19.7       | СР                                    | 0.82 |
| %CO2                | 0.098      | %С                                    | 0.82 |
| %CH4                | 0.20       | %C+CH4                                | 0.82 |
| ٥F                  | 1750       | O2MV                                  | 1148 |
| H2 %                | 40.00      | DPT                                   | 17   |
| Alloy Factor<br>[%] | 100        |                                       |      |
| CH4 Factor [%]      | 65         | · · · · · · · · · · · · · · · · · · · |      |
| Furnace DPT Mod     | le Change  | Main                                  | Menu |
| LÖGGING: (          | OFF Change |                                       |      |
|                     |            |                                       |      |

• Measurement begins approximately 1 min after start up and is continuous after the process temperature is entered. The unit will not correctly display O<sub>2</sub>mv, Carbon, or Dewpoint until temperature is entered. The display includes actual CO, CO<sub>2</sub>, CH<sub>4</sub> as readings, calculated theoretical carbon and dewpoint and milli-volts for the computed %Carbon and manually entered temperature

• To compute the correct %C associated with the CO, CO<sub>2</sub>, CH<sub>4</sub> measured gasses you must enter the process temperature.

| Enter Process<br>Temperature | Furnace Doctor      |                      |        |      |
|------------------------------|---------------------|----------------------|--------|------|
| Here                         | %CO                 | 19.7                 | СР     | 0.82 |
|                              | %CO2                | 0.098                | %С     | 0.82 |
|                              | <b>%СН4</b>         | 0.20                 | %C+CH4 | 0.82 |
|                              | _ ⁰F                | 1750                 | O2MV   | 1148 |
| Touch here to                | H2 %                | 40.00                | DPT    | 17   |
| change to °C                 | Alloy Factor<br>[%] | 100                  |        |      |
| and back to °F               | CH4 Factor [%]      | 65                   |        |      |
|                              | Furnace DPT Mod     | <sup>je</sup> Change | Main   | Menu |
|                              |                     | OFF Change           |        |      |

Touch the temperature field and a numeric key pad will appear. Enter the process temperature and press the OK button.

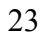

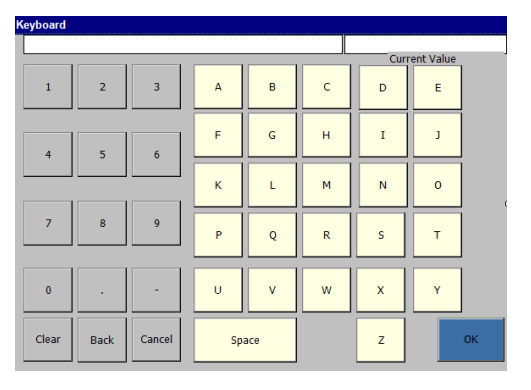

- The instrument displays the carbon, dewpoint for the measured CO, CO<sub>2</sub>, CH<sub>4</sub> gasses and entered probe temperature. Additionally, it displays calculated probe millivolts.
- The instrument will take at least 60 seconds from cold start to display any meaningful information. Ensure that sample flow is adequate! It's always a good idea to allow at least 3 minutes to obtain a meaningful reading.
- The Furnace Doctor can be switched between Deg F and Deg C by touching the °F / °C box
  - 24

# Selecting the Dew point Calculation Mode:

The instrument will compute dew point using either a temperature based calculation, used when measuring furnace atmospheres where you can identify the process temperature, or a simplified table look up method based on  $CO_2$  to be used when measuring the dew point of endothermic generators.

If you use the furnace calculation when measuring your endothermic generator, and enter a process temperature of 1900F or so, you will get meaningless values for dew point.

If you have the generator calculation selected, it is not necessary to enter a process temperature. You must select the correct carrier gas from the *Configure I/R Screen*. From this screen you can select the correct carrier gas for you process.

| Furnace Doctor      |           |                                              |                                                                               |
|---------------------|-----------|----------------------------------------------|-------------------------------------------------------------------------------|
| %CO                 | 19.7      | СР                                           | 0.82                                                                          |
| %CO2                | 0.098     | %С                                           | 0.82                                                                          |
| %CH4                | 0.20      | %C+CH4                                       | 0.82                                                                          |
| ٥F                  | 1750      | O2MV                                         | 1148                                                                          |
| H2 %                | 40.00     | DPT                                          | 17                                                                            |
| Alloy Factor<br>[%] | 100       |                                              |                                                                               |
| CH4 Factor [%]      | 65        |                                              |                                                                               |
| Furnace DPT Mod     | le Change | Main                                         | Menu                                                                          |
| LOGGING: 0          | Change    | k —                                          |                                                                               |
|                     |           | To<br>to<br>be<br>fu<br>an<br>ge<br>de<br>ca | ouch here<br>toggle<br>tween<br>rnace<br>d<br>nerator<br>w point<br>lculation |

- Touch the *Change* button next to the *Furnace DPT mode* text and the instrument will toggle to Gen Dpt Mode.
- Touch the button again to return to the furnace dew point mode

# **Furnace Control Corp** Data Logging:

Your Furnace Doctor CE is equipped with a built in USB memory data logging system. Data on all gas values is stored on a 1-999 seconds intervals and is available for review from your PC in MS Excel

Data log data is stored on industry standard USB memory stick

File types are .txt and are easily read by any spreadsheet program

| E v  | Veres                                                                                                    |           | - NOV | 1105    |         |                  |         |          |         |        |                |     |    |            |       |   |        |              |              |   | $\times$ |
|------|----------------------------------------------------------------------------------------------------|-----------|-------|---------|---------|------------------|---------|----------|---------|--------|----------------|-----|----|------------|-------|---|--------|--------------|--------------|---|----------|
|      | 6le                                                                                                    | Efft yes  | 1 20  | et Fyna | Tools Q | ata <u>Windo</u> | n Helo  |          |         |        |                |     |    |            |       |   |        | Type a quest | ion for help | 0 | ×        |
|      | 08.0                                                                                                    |           | 1.64  | 0.122.0 | CLA DA  | N + 18           | 0 - 0 - | 9.5.     | 1 31 10 | A 1005 | - n <b>1</b> 3 | and |    | - 10 - H I | 8 7 H |   | 1321 K | 4 14         | 10.0         | · |          |
| -    |                                                                                                    |           |       |         | 6 H     |                  |         | 00 **    |         |        |                |     | _  |            |       |   |        |              |              | - |          |
| -    | an an market and the second and a second and a second and a second and a second and a second and a second and a |           |       |         |         |                  |         |          |         |        |                |     |    |            |       |   |        |              |              |   |          |
| _    | A1                                                                                                    |           |       | 5       |         |                  |         |          |         |        |                |     |    |            |       | 1 |        |              |              |   | -        |
|      | _                                                                                                    | A         | _     | 8       | C       | 0                | E       | P 00 114 | G       | H      | TEND           | J   | ĸ  | L.         | м     | N | 0      | p            | Q            | R | - ^      |
| 2    |                                                                                                    | 1/11/2009 | 11:22 | ECE101  | 19.7    | 0.102            | 0.5     | 11/6     | 10      | 0.79   | 1750           |     |    |            |       |   |        |              |              |   |          |
| î    | - 1                                                                                                    | 1/11/2008 | 11/21 | ECE 101 | 19.7    | 0.104            | 0.5     | 1146     | 10      | 0.78   | 1750           |     |    |            |       |   |        |              |              |   |          |
| 4    | - 1                                                                                                    | 1/11/2008 | 1123  | FCE101  | 19.7    | 0.105            | 0.5     | 1145     | 18      | 0.78   | 1750           |     |    |            |       |   |        |              |              |   |          |
| 5    | 1                                                                                                    | 1/11/2008 | 11:23 | FCE101  | 19.7    | 0.105            | 0.2     | 1145     | 18      | 0.78   | 1750           |     |    |            |       |   |        |              |              |   |          |
| 6    | 1                                                                                                    | 1/11/2008 | 11:23 | FCE101  | 19.7    | 0.105            | 0.2     | 1145     | 18      | 0.78   | 1750           |     |    |            |       |   |        |              |              |   |          |
| 7    | 1                                                                                                    | 1/11/2008 | 11:23 | FCE101  | 19.7    | 0,105            | 0.2     | 1145     | 18      | 0.78   | 1750           |     |    |            |       |   |        |              |              |   |          |
| 8    | 1                                                                                                    | 1/11/2008 | 11/23 | FCE101  | 19.7    | 0.105            | 0.2     | 1145     | 18      | 0.78   | 1750           |     |    |            |       |   |        |              |              |   |          |
| 9    | 1                                                                                                    | 1/11/2008 | 11:23 | FCE101  | 19.7    | 0.105            | 0.2     | 1145     | 18      | 0.78   | 1750           |     |    |            |       |   |        |              |              |   |          |
| 10   | 1                                                                                                    | 1/11/2008 | 11:23 | FCE101  | 19.7    | 0.105            | 0.2     | 1145     | 18      | 0.78   | 1750           |     |    |            |       |   |        |              |              |   |          |
| 11   | - 1                                                                                                    | 1/11/2008 | 1123  | FCE101  | 19.7    | 0.105            | 0.2     | 1146     | 18      | 0.78   | 1750           |     |    |            |       |   |        |              |              |   |          |
| 12   |                                                                                                    | 1/11/2008 | 11/23 | FCE101  | 19.7    | 0.105            | 0.3     | 1145     | 18      | 0.78   | 1/50           |     |    |            |       |   |        |              |              |   |          |
|      |                                                                                                    | 1/11/2008 | 11:23 | FCE101  | 19.7    | 0.105            | 0.2     | 1145     | 18      | 0.78   | 1/50           |     |    |            |       |   |        |              |              |   |          |
| 14   | - 1                                                                                                    | 1111/2008 | 1123  | FCE101  | 19.7    | 0.105            | 0.2     | 1145     | 18      | 0.78   | 1/50           |     |    |            |       |   |        |              |              |   |          |
| 10   |                                                                                                    | 1/11/2008 | 11/23 | ECE101  | 19.7    | 0.100            |         | 1140     | 10      | 0.70   | 1750           |     |    |            |       |   |        |              |              |   | -11      |
| 17   |                                                                                                    | 1/11/2008 | 11/22 | ECE101  | 10.7    | 0.100            |         | 11/6     | 10      | 0.70   | 1750           |     |    |            |       |   |        |              |              |   |          |
| 18   | - 1                                                                                                    | 1/11/2008 | 11/21 | ECE 101 | 19.7    | 0.104            | 0.5     | 1146     | 10      | 0.78   | 1750           |     |    |            |       |   |        |              |              |   |          |
| 19   | - 1                                                                                                    | 1/11/2008 | 1123  | FCE101  | 19.7    | 0.105            | 0.5     | 1145     | 18      | 0.78   | 1750           |     |    |            |       |   |        |              |              |   |          |
| 20   | 1                                                                                                    | 1/11/2008 | 11:23 | FCE101  | 19.7    | 0.105            | 0.2     | 1145     | 18      | 0.78   | 1750           |     |    |            |       |   |        |              |              |   |          |
| 21   | 1                                                                                                    | 1/11/2008 | 11:23 | FCE101  | 19.7    | 0,105            | 0.2     | 1145     | 18      | 0.78   | 1750           |     |    |            |       |   |        |              |              |   |          |
| 22   | 1                                                                                                    | 1/11/2008 | 11:23 | FCE101  | 19.7    | 0,106            | 0.2     | 1145     | 18      | 0.78   | 1750           |     |    |            |       |   |        |              |              |   |          |
| 23   | 1                                                                                                    | 1/11/2008 | 11/23 | FCE101  | 19.7    | 0.105            | 0.2     | 1145     | 18      | 0.78   | 1750           |     |    |            |       |   |        |              |              |   |          |
| 24   |                                                                                                    |           |       |         |         |                  |         |          |         |        |                |     |    |            |       |   |        |              |              |   |          |
| 25   |                                                                                                    |           |       |         |         |                  |         |          |         |        |                |     |    |            |       |   |        |              |              |   |          |
| 26   |                                                                                                    |           |       |         |         |                  |         |          |         |        |                |     |    |            |       |   |        |              |              |   |          |
| 20   |                                                                                                    |           |       |         |         |                  |         |          |         |        |                |     |    |            |       |   |        |              |              |   |          |
| 28   |                                                                                                    |           |       |         |         |                  |         |          |         |        |                |     |    |            |       |   |        |              |              |   |          |
| 23   |                                                                                                    |           |       |         |         |                  |         |          |         |        |                |     |    |            |       |   |        |              |              |   |          |
| 25   |                                                                                                    |           |       |         |         |                  |         |          |         |        |                |     |    |            |       |   |        |              |              |   | -        |
| 32   |                                                                                                    |           |       |         |         |                  |         |          |         |        |                |     |    |            |       |   |        |              |              |   |          |
| 31   |                                                                                                    |           |       |         |         |                  |         |          |         |        |                |     |    |            |       |   |        |              |              |   | ×        |
| 14 4 |                                                                                                    | VNOA11    | 08/   |         |         |                  |         |          |         |        |                |     | 1< |            |       |   |        |              |              | 2 | 1        |
| Read | 4                                                                                                    |           |       |         |         |                  |         |          |         |        |                |     |    |            |       |   | _      |              | NJN          |   | 1.2      |

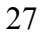

Data saved will include time, date, Log Id, co,  $co_2$ ,  $ch_4$ , and user entered temperature. Expected o2mv, dew point, %Carbon, will be determined in the "Configure I/R Screen". The checked items will be data logged. (See Utilities)

# Starting the data logger:

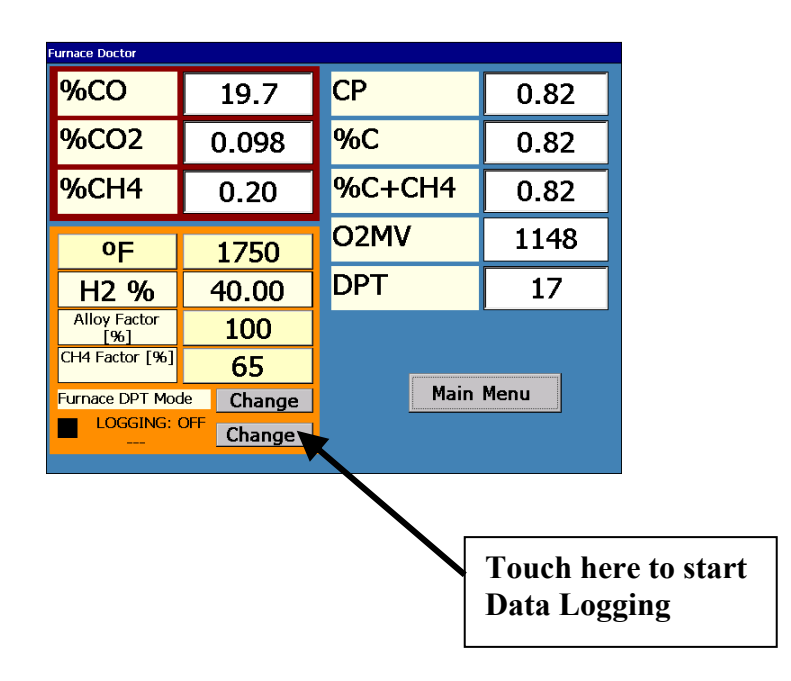

Touch the *Change* button and this window will pop up

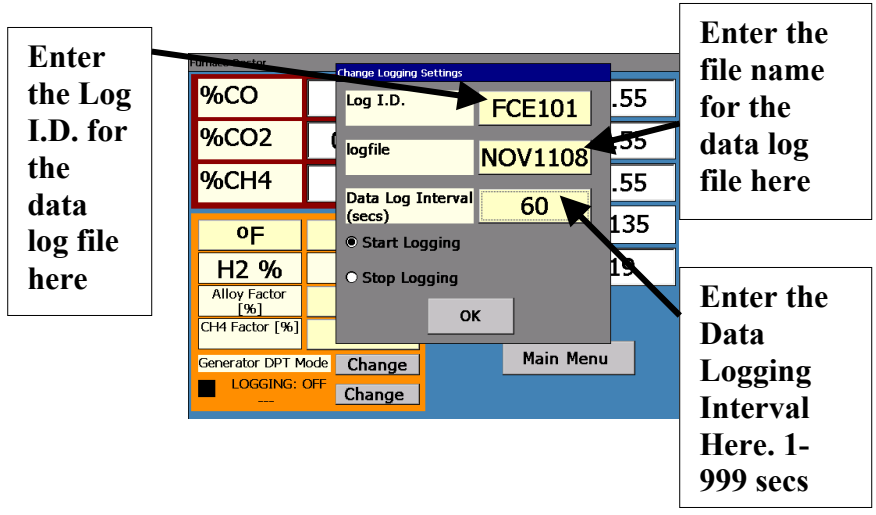

You must first enter a *Log I.D.* name for the file that will contain the data.

To enter the *Log I.D.* simply touch the filename field and the alpha numeric keyboard will appear.

| Key | Keyboard |      |        |    |     |   |     |            |   |  |  |
|-----|----------|------|--------|----|-----|---|-----|------------|---|--|--|
|     |          |      |        |    |     |   |     |            | _ |  |  |
|     |          |      |        |    |     |   | Cur | rent Value |   |  |  |
|     | 1        | 2    | 3      | Α  | В   | с | D   | E          |   |  |  |
|     | 4        | 5    | 6      | F  | G   | н | I   | J          |   |  |  |
|     |          |      |        | к  | L   | м | N   | o          |   |  |  |
|     | 7        | 8    | 9      | Р  | Q   | R | s   | т          |   |  |  |
|     | 0        |      | -      | U  | v   | w | x   | Y          |   |  |  |
|     | Clear    | Back | Cancel | Sp | ace |   | z   | ок         |   |  |  |

The *Log I.D.* field allows you to enter a message that will be data logged with the I/R data.

For example you may name the log file May2105 for May  $21^{st}$ , 2005 Then in the *Log I.D.* field you type the furnace name. As you move from furnace to furnace you change the *Log I.D.* field. You will end up with a spread sheet for that day that contains all of the furnace readings.

The *logfile* assigns a name to the file. This is the name you will see when you insert the USB drive into your computer and open.

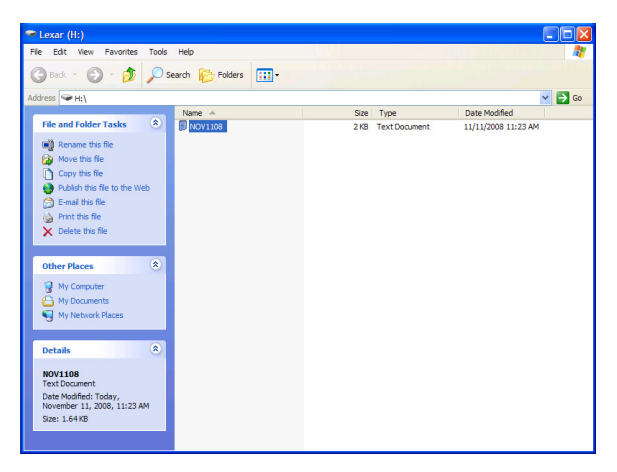

# *Furnace Control Corp* Starting and Stopping Data logging:

To start data logging insert the USB flash drive in to the side of the Furnace Doctor.

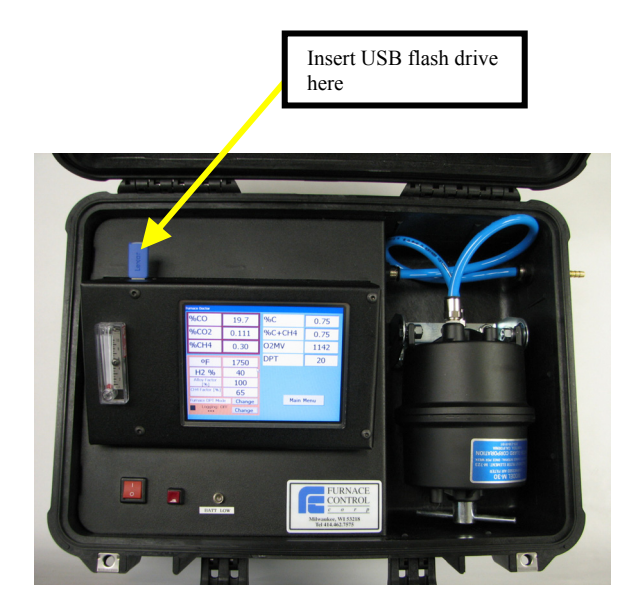

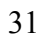

*Furnace Control Corp* Touch the *Change* button next to the *LOGGING: OFF* text.

| Furnace Doctor                               |           |                                       |      |  |  |  |  |
|----------------------------------------------|-----------|---------------------------------------|------|--|--|--|--|
| %CO                                          | 19.7      | СР                                    | 0.82 |  |  |  |  |
| %CO2                                         | 0.098     | %С                                    | 0.82 |  |  |  |  |
| %CH4                                         | 0.20      | %C+CH4                                | 0.82 |  |  |  |  |
| ٥F                                           | 1750      | O2MV                                  | 1148 |  |  |  |  |
| H2 %                                         | 40.00     | DPT                                   | 17   |  |  |  |  |
| Alloy Factor<br>[%]                          | 100       |                                       |      |  |  |  |  |
| CH4 Factor [%]                               | 65        | · · · · · · · · · · · · · · · · · · · |      |  |  |  |  |
| Furnace DPT Mod                              | le Change | Main                                  | Menu |  |  |  |  |
|                                              | Change    | <b>k</b>                              |      |  |  |  |  |
| Touch here to start<br>and stop data logging |           |                                       |      |  |  |  |  |

A window will pop up. Enter the *Log I.D., logfile* name and *Data Log Interval* by touching the appropriate area. Touch the *Start Logging* button and touch *OK*.

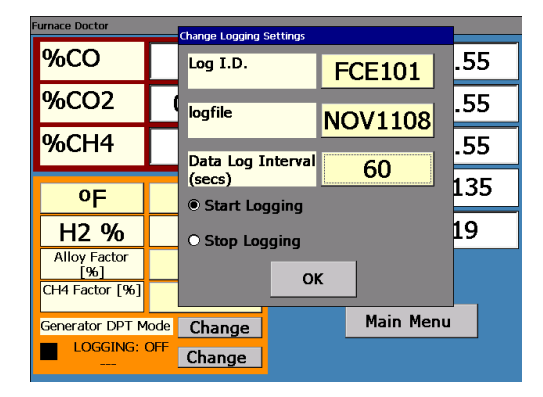

A window will popup stating *Please insert an USB memory stick*. Insert the USB stick and touch OK to start data logging.

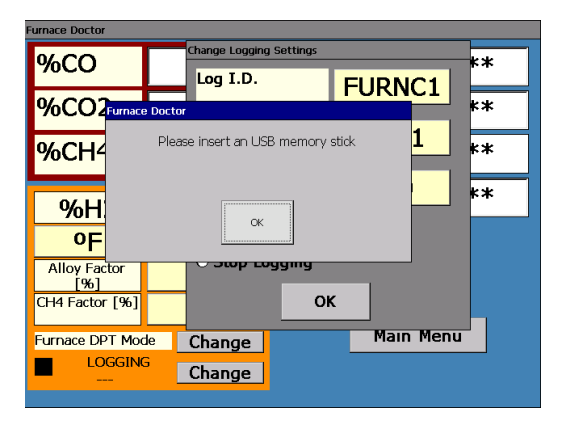

After Touching OK the text next to the *Change* button will state *Logging: ON* and will display the *logfile* name in green.

| Furnace Doctor        |            |        |      |  |  |  |  |  |
|-----------------------|------------|--------|------|--|--|--|--|--|
| %CO                   | 19.7       | %С     | 0.54 |  |  |  |  |  |
| %CO2                  | 0.097      | %C+CH4 | 0.54 |  |  |  |  |  |
| %CH4                  | 0.20       | O2MV   | 1135 |  |  |  |  |  |
| ٥F                    | 1850       | DPT    | 20   |  |  |  |  |  |
| H2 %                  | 40         |        |      |  |  |  |  |  |
| Alloy Factor<br>[%]   | 100        |        |      |  |  |  |  |  |
| CH4 Factor [%]        | 65         |        |      |  |  |  |  |  |
| Generator DPT M       | ode Change | Main   | Menu |  |  |  |  |  |
|                       |            |        |      |  |  |  |  |  |
|                       |            |        |      |  |  |  |  |  |
| T                     |            |        |      |  |  |  |  |  |
|                       |            |        |      |  |  |  |  |  |
|                       |            |        |      |  |  |  |  |  |
| Logfile Name in Green |            |        |      |  |  |  |  |  |

| Furnace Doctor                    |                  |        |      |      |      |   |  |  |
|-----------------------------------|------------------|--------|------|------|------|---|--|--|
| %CO                               |                  | 19.7   | %С   |      | 0.54 | ł |  |  |
| %CO2                              |                  | 0.097  | %C+C | H4   | 0.54 | ł |  |  |
| %CH4                              |                  | 0.20   | O2MV |      | 113  | 5 |  |  |
| ٥F                                | Т                | 1850   | DPT  |      | 20   |   |  |  |
| H2 %                              | 5                | 40     |      |      |      |   |  |  |
| Alloy Facto<br>[%]                | or               | 100    |      |      |      |   |  |  |
| CH4 Factor                        | [%]              | 65     | _    |      |      |   |  |  |
| Generator Di                      | PT Mode          | Change |      | Main | Menu |   |  |  |
| Loggir<br>NOV110                  | ng: ON<br>18.txt | Change |      |      |      |   |  |  |
| Touch the <i>Change</i> button to |                  |        |      |      |      |   |  |  |
|                                   |                  |        |      |      |      |   |  |  |

To stop Data Logging push the *Change* button.

You will see this screen. Touch on the *Stop Logging* and then touch OK.

|                     |           | channel and a cattle     |                 |          |          |  |  |  |
|---------------------|-----------|--------------------------|-----------------|----------|----------|--|--|--|
| %CO                 |           | Log I.D.                 | gs              | ECE101   | 54       |  |  |  |
| %CO2                | 0         | lfil-                    |                 | TCLIUI   | 54       |  |  |  |
| %CH4                | (         | lognie                   | _               | NOV1108  | 35       |  |  |  |
| ٥F                  | 1         | Data Log Inter<br>(secs) | 0               |          |          |  |  |  |
| H2 %                |           | • Start Loggin           | O Start Logging |          |          |  |  |  |
| Alloy Factor<br>[%] |           | • Stop Loggin            | Stop Logging    |          |          |  |  |  |
| CH4 Factor [%]      |           |                          | OF              | Main Men |          |  |  |  |
| Logging: 0          | ode<br>DN | Change<br>Change         |                 |          | <u>u</u> |  |  |  |

A window will pop up stating *Data Logging Stopped* 

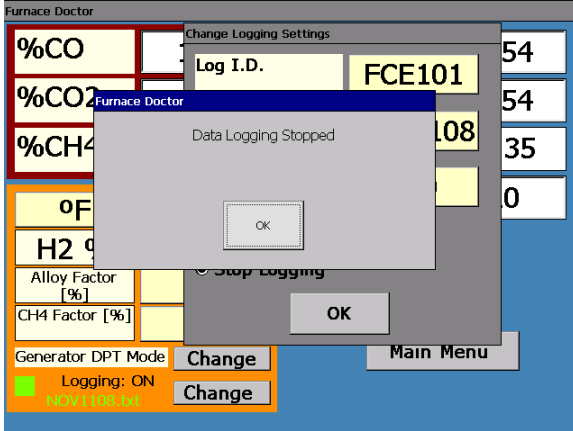

Touch OK and another window will pop up stating *It is now safe to remove your USB memory stick*.

![](_page_35_Figure_4.jpeg)

Press OK to acknowledge. Remove the USB drive and insert into you PC to read the data in a .txt file. Right click on the file of you want to open the file in Excel.

![](_page_36_Picture_2.jpeg)

# The Menu System:

![](_page_37_Figure_2.jpeg)

Touching the Main Menu button will take you to the system main menu.

![](_page_37_Picture_4.jpeg)

The following options are available on the main menu:

- *I/R Gas values* This is the display that you see when the instrument is first powered up. Data includes CO, CO<sub>2</sub>, CH<sub>4</sub>, and user entered temperature. Expected O2mv, dew point, %Carbon, will be determined in the "Configure I/R Screen" page 45. The checked items will be displayed and logged.
- *Utilities* This allows you to set the LCD Screen, Calibrate the touch screen, set the date and time, and configure the I/R Gas Values screen.
- Proc Calc Allows you to enter temperature, oxygen probe millivolts or CO, CO<sub>2</sub>, CH4, H2, Alloy Factor, and CH4 Factor to compute carbon potential and dew point. You can also enter the dew point and temperature to compute the above.
- *Calibration* This option allows you to calibrate the instrument to certified grade gasses
- *About*—Tells about software version, customer support and the members of United Process Controls.
  - 39

# **Utilities:**

Touch the desired option to select. A new window will pop up.

![](_page_39_Picture_3.jpeg)

# **LCD Setup:**

![](_page_39_Picture_5.jpeg)

- *Backlight Off*—Turns off the backlight. Touching the screen again will turn it back on.
- *Calibrate Touch* Allows you to calibrate the touch positions on the screen by locating a target for you to touch at various positions on the screen.

Carefully press and briefly hold stylus on the center of the target. Repeat as the target moves around the screen. Press the Esc key to cancel.

+

Follow the instructions to calibrate the touch screen. After completion of touch screen calibration the cross will disappear. It may take several tries. You will see this screen.

New calibration settings have been measured. Press the Enter key to accept the new settings. Press the Esc key to keep the old settings.

Touch anywhere on the screen to finish the touch screen calibration. You will then be prompted to save Calibration Settings.

![](_page_41_Figure_3.jpeg)

Touch Save. You will then see this screen

![](_page_42_Picture_1.jpeg)

Touch *Close* and the touch screen calibration will be saved. The new setting will apply the next time the unit is turned back on.

#### **Date and Time**

Touch the *Set Date and Time* check box and the following screen will appear.

![](_page_43_Picture_3.jpeg)

![](_page_43_Figure_4.jpeg)

![](_page_43_Figure_5.jpeg)

Use the up and down arrows to change the Date and Time. After the correct date and time are entered touch the *Set Date / Time* button. The new Date and Time will then be saved. Touch the x in the upper right hand to close the window.

#### **Configure I/R Screen:**

This screen is for configuring the *I/R Gas Values* screen. Touch the *Configure I/R Screen* box.

![](_page_44_Picture_4.jpeg)

A new window will pop up you will be asked for a password. The password is 7575.

![](_page_45_Picture_1.jpeg)

Touch *OK* and an alpha numeric keyboard will appear.

| Keyboard |      |        |    |     |   |     |            |    |
|----------|------|--------|----|-----|---|-----|------------|----|
|          |      |        |    |     |   |     |            |    |
|          |      |        |    |     |   | Cur | rent Value |    |
| 1        | 2    | 3      | Α  | В   | с | D   | E          |    |
| 4        | 5    | 6      | F  | G   | н | I   | J          |    |
|          |      |        | к  | L   | м | N   | o          |    |
| 7        | 8    | 9      | Р  | Q   | R | s   | т          |    |
| 0        | •    | -      | U  | v   | w | x   | Y          |    |
| Clear    | Back | Cancel | Sp | ace |   | z   |            | ок |

Enter the password and click OK.

Options include:

- ✓ Show Atmosphere Carbon Potential. This is displayed on the *I/R Gas* Values screen as CP. It is a carbon calculation that displays the carbon potential of the atmosphere using CO, CO2, and manually entered process temperature.
- ✓ Show Steel Surface Carbon. This is displayed on the *I/R Gas Values screen* as %*C*. It is a carbon calculation that displays the carbon potential of the steel surface using CO, CO2, and manually entered process temperature with the option of an *Alloy Factor*. The *Alloy Factor* is a process factor that can be determined by a shim stock test. The Furnace Doctor can then be adjusted to match you shim stock tests. 100 is nominal.
- ✓ Show CH4 Corrected Carbon Potential. This is displayed on the I/R Gas Values screen as %C + CH4. It is a carbon calculation that displays the carbon potential of the atmosphere using CO, CO2, CH4, and manually entered process temperature with the option of a CH4 Corrected Carbon Potential. The CH4 Corrected Carbon Potential is a process factor that corrects for the catalytic effect that is happening in

the furnace from free CH4. The %c+ *CH4* box that will be displayed on the *I/R Gas Values* page will turn red if the furnace is not in equilibrium. 65 is the recommended default setting if you choose to use this feature.

- ✓ Show O2 Probe Calculated Signal. This is displayed on the *I/R Gas* Values screen as O2MV. It is a calculated O2 Probe millivolt using CO, CO2, and manually entered process temperature.
- ✓ Show Calculated Dew Point. This is displayed on the *I/R Gas Values* screen as DPT. It is a calculated Dew Point using CO, CO2, and manually entered process temperature and H2. There are 4 selections of carrier gasses available.
  - 1. *Nitrogen / Methanol* which calculates the amount of H2 from the amount of CO that is present in the atmosphere to calculate dew point, and carbon potential.
  - 2. *Endo from Natural Gas* which will use a 40% H2 to calculate dew point and carbon potential.
  - 3. *Endo from Propane* which will use a 31% H2 to calculate dew point and carbon potential.
    - 48

4. *Other – Please specify H2 content* which will use a manually entered H2 to calculate dew point.

![](_page_48_Picture_2.jpeg)

To Enter the *Alloy Factor %, CH4 Factor* %, and the *H2* % for Dew Point and carbon potential calculations touch the corresponding box. An alpha numeric keyboard will appear to enter the value. Touch *OK* when done.

| Keyboard | Keyboard |        |    |     |   |     |            |  |  |
|----------|----------|--------|----|-----|---|-----|------------|--|--|
|          |          |        |    |     |   |     |            |  |  |
|          |          |        |    |     |   | Cur | rent value |  |  |
| 1        | 2        | 3      | Α  | В   | с | D   | E          |  |  |
| 4        | 5        | 6      | F  | G   | н | I   | t          |  |  |
|          |          |        | к  | L   | м | N   | 0          |  |  |
| 7        | 8        | 9      | Р  | Q   | R | s   | т          |  |  |
| 0        | •        | -      | U  | v   | w | x   | Y          |  |  |
| Clear    | Back     | Cancel | Sp | ace |   | z   | ок         |  |  |

After you have configure the *I/R Screen* touch *OK* and you will be taken to the main menu. Cancel will discard any changes you have made.

![](_page_49_Figure_2.jpeg)

# **Process Calculator:**

This feature has several options for computing carbon potential, dew point, and probe millivolts. Input fields include %CO, the carbon monoxide percentage, %CO2, the carbon dioxide percentage, %CH4, the methane percentage, %H2, the hydrogen percentage, and  ${}^{o}F$  or  ${}^{o}C$  temperature. To change from  ${}^{o}F$  to  ${}^{o}C$  touching the  ${}^{o}F$  button will change it to  ${}^{o}C$  and vise versa. Other inputs are O2MV, the carbon probe millivolts, DPT, the dew point, Alloy Factor [%], the Alloy Factor is a process factor that can be determined by a shim stock test. The Furnace Doctor can then be adjusted to match you shim stock tests. 100 is nominal, CH4 Factor [%], the CH4 Factor is a process factor that corrects for the catalytic effect that is happening in the furnace from free CH4. 0 turns this feature off. Once an input percentage has been changed the CALCULATE button will turn red. Touch the CALCULATE button to calculate the changes.

To input a value touch on the appropriate input box.

![](_page_51_Picture_1.jpeg)

Options:

- Use Gas Input. By entering the CO, CO2, CH4, Alloy Factor [%], CH4 Factor [%] and process temperature, the O2MV, DPT, CP atm, %C, %C+ch4, Sat. %C, and % Oxygen will be computed. The % CO calculates the %H2. Touch the CALCULATE button to calculate.
- *Use mV Input*. By entering the oxygen probe millivolts, *Alloy*

*Factor [%], CH4 Factor [%]* and process temperature, the *DPT, CP atm, %C, %C+ch4, Sat. %C,* and *% Oxygen* will be computed. *CO2* is also calculated. Changing the *% CO* will calculate the *%H2*. This will change the calculated *DPT, CP atm, %C, %C+ch4*. Touch the *CALCULATE* button to calculate.

Use DPT Input. By entering the dew point (DPT), Alloy Factor [%], CH4 Factor [%] and process temperature the O2MV, CP atm, %C, %C+ch4, Sat. %C, and % Oxygen will be computed. CO2 is also calculated. Changing the %CO will calculate the %H2. This will change the calculated, O2MV, CP atm, %C, %C+ch4. Touch the CALCULATE button to calculate.

# I/R Maintenance & Calibration:

You may calibrate your unit with certified grade span gas, and nitrogen. If you have plant nitrogen available be sure to regulate it to approximately 1 PSI. Span bottle gas must have a bottle top regulator that will be capable or regulation at 1 PSI. *Be sure that your gas supplier provides you with a certified analysis of the gas in the bottle!* You may purchase span gas bottles from Furnace Control Corp. Please contact your local Furnace Control Corp representative.

Values for span gas should be 20-25.0%CO .7-1.0%CO<sub>2</sub>, and 8-15.0% CH<sub>4</sub> and 40% H2 with the balance of nitrogen. It is recommended that you select span gas with values approximately 20% higher than typical observed process value. Span gas values may be higher, or lower, but should not exceed the ranges of the measuring cells of 30%CO, 2%CO<sub>2</sub>, 15% CH<sub>4</sub>.

Be sure to keep the second stage regulator pressure around 1-2 PSI. Your Furnace Doctor is equipped with good internal pressure regulation, but too much pressure may override the regulator's ability to control the pressure in the cells.

It is important to understand the I/R cells are very pressure sensitive by nature. Realize that for a given species of gas there are more molecules of that gas present in a cell with a pressure of 1.5 PSI., than in a cell with a cell pressure of .5 PSI. this will lead to measurement error if the unit is calibrated at a high pressure, and then applied to low pressure measurements.

You may observe this phenomena by closing of the exhaust of the instrument while measuring a furnace. Note the quick rise in the CO value.

#### **Calibration Frequency:**

Furnace Control Corp recommends the following procedure:

- Connect the span bottle to the instrument and measure it on a weekly basis. If the instrument measures the span bottle within 2% of the analyzed values on the bottle it is not necessary to calibrate the instrument.
- If calibration is required do it in the environment that the instrument will be used in. If you calibrate the instrument in an office that is 70 degrees, and then go use the instrument in a 110 degree heat treat, you will probably experience some error in measurement.

#### To begin calibration:

- The procedure for Span gas values only needs to be performed when a new span bottle is to be used.
- Touch the *Main Menu* button from the main screen then the *Calibration* button to get to the calibration page. Be sure that the span gas values on the calibration page match the certified gas values provided with the span gas bottle.

![](_page_55_Figure_4.jpeg)

If these values need to be changed touch the appropriate field and enter the new value from the cylinder certification.

The offset and span values will be computed automatically during calibration. The value fields are the actual measured values.

# **Starting Calibration:**

• Connect and turn on the nitrogen gas and turn on the pump. Be sure that you have adequate flow, and touch the *Start Cal.* button. The following screen will appear:

|             | Calibration  |                                |                                     |                      |                   |  |  |
|-------------|--------------|--------------------------------|-------------------------------------|----------------------|-------------------|--|--|
|             | Gas          | Value                          | Offset                              | Span                 | Reading           |  |  |
|             | %CG          | e Doctor                       |                                     |                      | 23                |  |  |
|             | <b>%C(</b> ™ | have to have Ze<br>you sure yo | ero and Span ga<br>ou want to proce | is ready. Are<br>ed? | 0.77              |  |  |
|             | %CH          |                                |                                     | <b></b> ]            | 9.7               |  |  |
| Calibration |              | YES                            | CANCEL                              | NO                   | Range: (926-1024) |  |  |
| count will  |              | Las                            | t Factory                           | / Cal.               | Kange: (369-361)  |  |  |
| show here.  |              |                                | 01/01/200                           | 6                    |                   |  |  |
|             | Start Ca     | I. Rest                        | tore Factory                        | Cal.                 | Main Menu         |  |  |

• Touch *Yes* on the dialog box and the instrument will then start to count up to 120 or touch *CANCLE* or *NO* to cancel the calibration.

![](_page_56_Figure_5.jpeg)

After *YES* is pressed you will see this screen. After nitrogen has been connected and have adequate flow press *OK* to start the calibration.

![](_page_57_Picture_2.jpeg)

The Furnace Doctor will count up to 120. When it has reached 120 this screen will appear.

![](_page_58_Picture_2.jpeg)

Connect and turn on the span gas, be sure that you have adequate flow, and touch *OK* on the dialog box.

| Cali               | ibration          |       |     |               |                   |                    |
|--------------------|-------------------|-------|-----|---------------|-------------------|--------------------|
|                    | Gas               | Value |     | e Offset Span |                   | Reading            |
|                    | %CO               | 25    |     | 0             | 1                 | 23.2               |
|                    | %CO2              | 1.01  |     | 0             | 1.102             | 2 0.805            |
|                    | %CH4              | 10.1  |     | 0             | 0.99              | 9.8                |
| Cell Pressure (mb) |                   |       | 979 | 1003          | Range: (926-1024) |                    |
| C                  | Cell Temp.(이      | F)    |     | 581.18        | 587.12            | 2 Range: (569-581) |
|                    | Last Factory Cal. |       |     |               |                   |                    |
|                    | 01/01/2006        |       |     |               |                   |                    |
|                    | Start Cal. Rest   |       |     | tore Factory  | Cal.              | Main Menu          |

Once the unit has counted up to 120 the calibration is complete. You can now return to the *I/R Gas Values* screen. The instrument should read the values in the bottle within 2% of the cell range. (i.e. 30% CO should be +/- .6% CO.)

# **Restoring Factory Calibration:**

If you wish to restore the calibration performed at the factory then touch the *Restore Factory Cal.* button.

| Ca                              | libration                            |       |      |               |               |   |                                       |
|---------------------------------|--------------------------------------|-------|------|---------------|---------------|---|---------------------------------------|
|                                 | Gas                                  | Value |      | Offset        | Spar          | ۱ | Reading                               |
|                                 | %CO                                  | 2     | 5    | 0             | 1             |   | 23.2                                  |
|                                 | %CO2                                 | 1.    | 01   | 0             | 1.10          | 2 | 0.805                                 |
|                                 | %CH4                                 | 10    | ).1  | 0             | 0.99          | 9 | 9.8                                   |
| (                               | Cell Pressure (mb)<br>Cell Temp.(°F) |       |      | 979<br>581.18 | 1003<br>587.1 | 3 | Range: (926-1024)<br>Range: (569-581) |
| Last Factory Cal.<br>01/01/2006 |                                      |       |      |               |               |   |                                       |
|                                 | Start Ca                             | I.    | Rest | tore Factory  | Cal.          | 1 | 1ain Menu                             |
| 1<br>t<br>f                     | Fouch here<br>o restore<br>àctory    |       |      | 7             |               |   |                                       |
| C                               | alibration.                          |       |      |               |               |   |                                       |

You will be prompted with *Are You Sure you want to restore factory calibration*. Touch *OK* on the dialog box and the last factory calibration data will be restored

![](_page_61_Figure_2.jpeg)

You will see this screen next. Touch *OK* to complete the restoration of factory calibration.

![](_page_62_Picture_1.jpeg)

# **Factory Calibration Data:**

![](_page_62_Figure_3.jpeg)

When you send your analyzer into Furnace Control Corp. for calibration, the calibration data, and the factory calibration date are entered and stored in the analyzer's memory.

If you have a service other than Furnace Control perform certified calibration they will need to contact Furnace Control for a password, the calibration data may be saved along with the date of the calibration by touching the factory calibration date field. If you touch this field you will be prompted to enter a password

![](_page_63_Picture_3.jpeg)

The Factory Calibration is only accessible by a certified Furnace Doctor technician or approved calibration facility.

Your Furnace Doctor includes a battery charger

![](_page_64_Picture_2.jpeg)

#### Charging

- Unit will operate continuously for approximately 4 hours with out recharging. A full charge will take approximately 6 hours to complete. It is not necessary to completely discharge the battery before charging.
- To charge the unit turn the Furnace Doctor power switch to the off position.
- Connect the supplied batter charger to the charging port on the side making sure the switch on the charger is in standard mode.
- Red Status Indicator Light –battery is charging
- Green Status Indicator Light- battery is charged

<sup>65</sup> 

![](_page_65_Picture_1.jpeg)

![](_page_65_Picture_2.jpeg)

Status Indicator Light

Note: Unit is designed to operate with a charged battery. Using the charger as an AC adapter will not allow the battery to charge properly. Eventually the battery will not be able to sustain operation of the analyzer. Please connect the charger with the unit's power off and charge only when Batt Low light is on.

# Using the Regulator

Connect the gas regulator to your bottle of gas.

Connect the Furnace Doctor hose to the barbed fitting on the flow meter. Open the main shut off valve. Adjust the regulator by slowly turning handle clockwise and flow meter valve until 10CFH of gas it flowing. Do not exceed 10CFH on the flow meter attached to the regulator or on the Furnace Doctor flow meter.

![](_page_67_Picture_4.jpeg)

![](_page_68_Figure_1.jpeg)